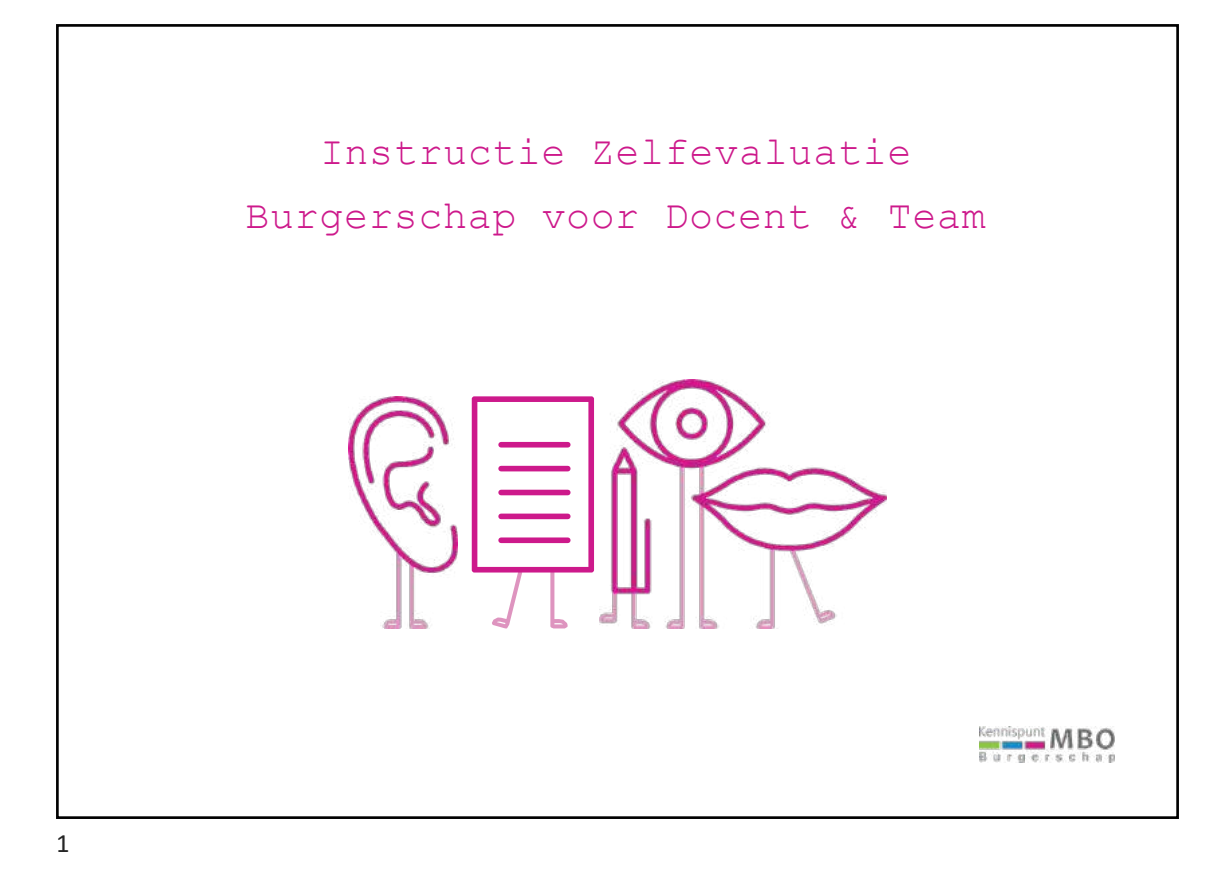

|    | Inhoud                                        |
|----|-----------------------------------------------|
| 1. | Intro                                         |
| 2. | Als docent of team de vragenlijst invullen    |
|    | en de resultaten bekijken                     |
| 3. | Andere doelgroepen uitnodigen met een QR-code |
| 4. | Rapportages opvragen                          |
| 5. | Aan de slag                                   |
|    | Kennispunt MBO<br>Bargerschap                 |

| 1.<br>Intro                                     |                               |
|-------------------------------------------------|-------------------------------|
| Uitgangspunten,<br>gebruiksdoelen<br>en privacy |                               |
|                                                 | Kennispunt MBO<br>Burgerschap |

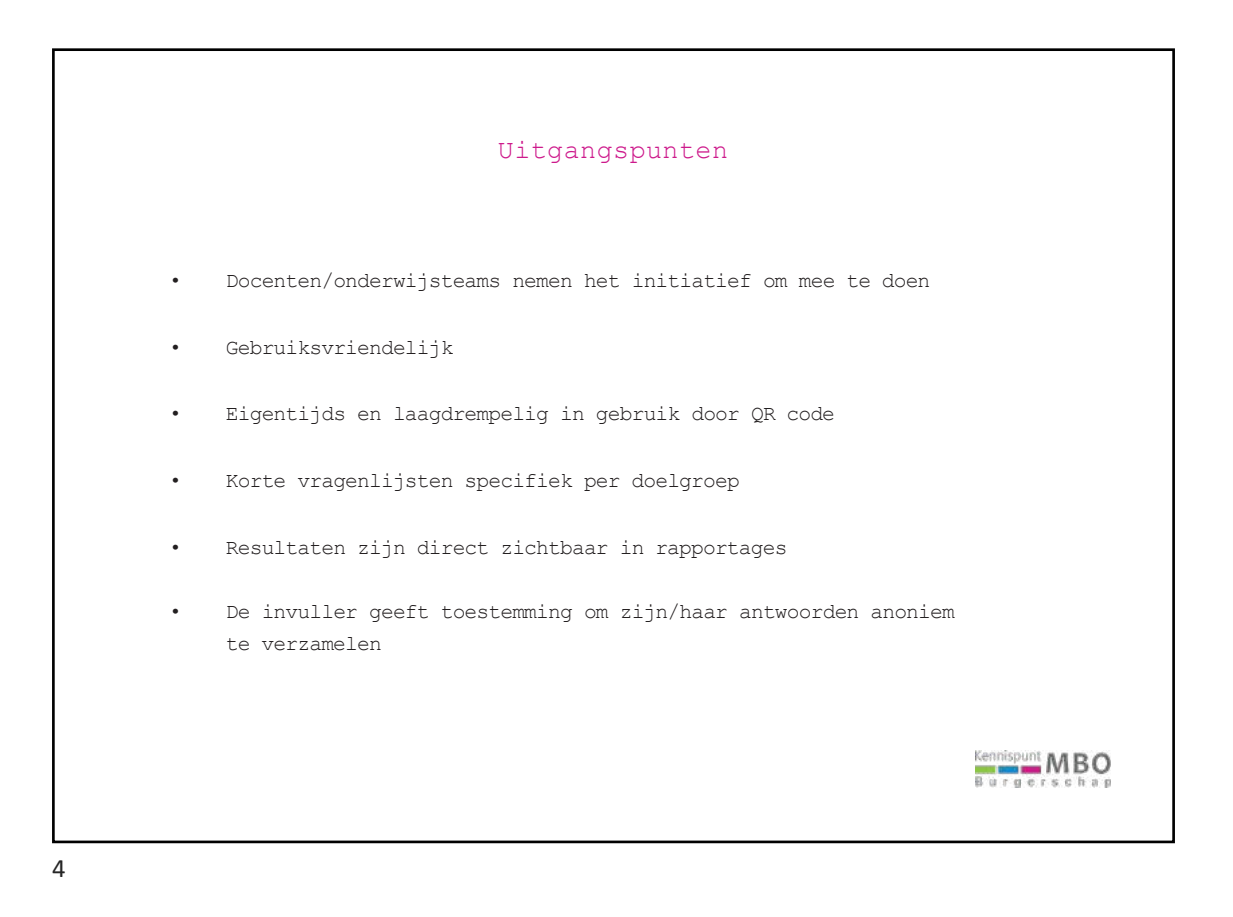

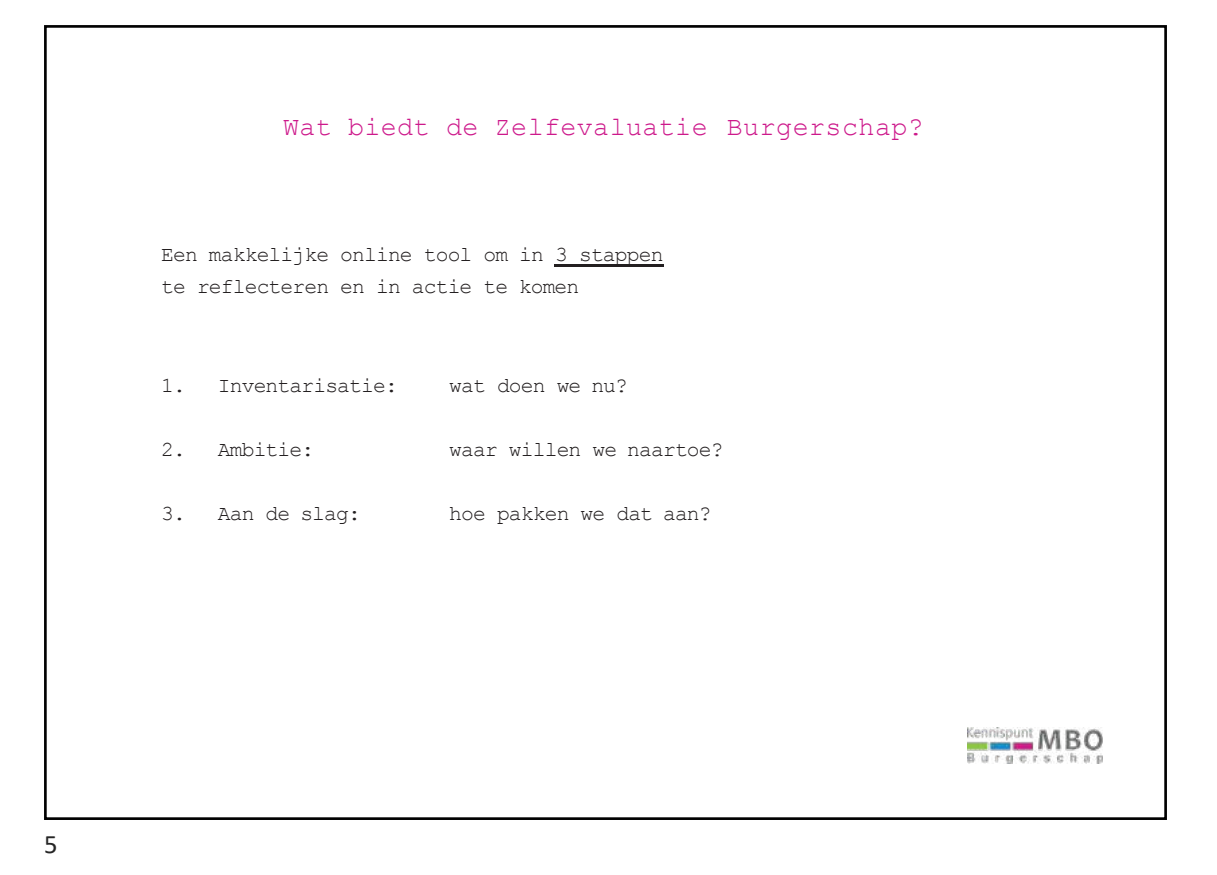

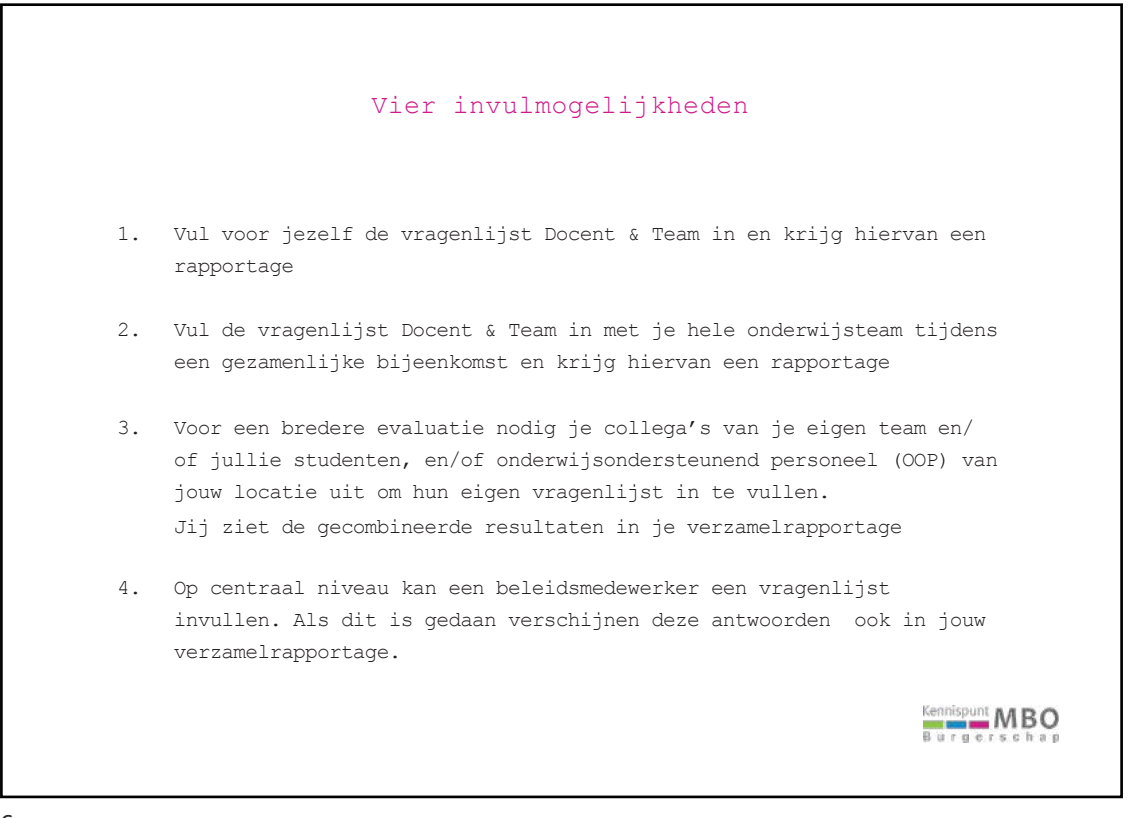

| Privacy                                                                                                    |    |
|----------------------------------------------------------------------------------------------------|----|
| <ul> <li>De gegevens worden anoniem opgeslagen</li> <li>De invuller geeft vooraf aan of de gegevens zichtbaar zijn<br/>in het overzicht van het burgerschapsonderwijs van de school,<br/>niet herleidbaar naar de invuller</li> </ul>                                              |    |
| <ul> <li>Na toestemming kan de school- of locatiebeheerder de resultaten<br/>bekijken in het Riskchanger platform van de hele school</li> <li>Na toestemming kan het Kennispunt MBO Burgerschap op landelijk<br/>niveau resultaten bekijken in het Riskchanger platform</li> </ul> |    |
|                                                                                                    | Ç, |

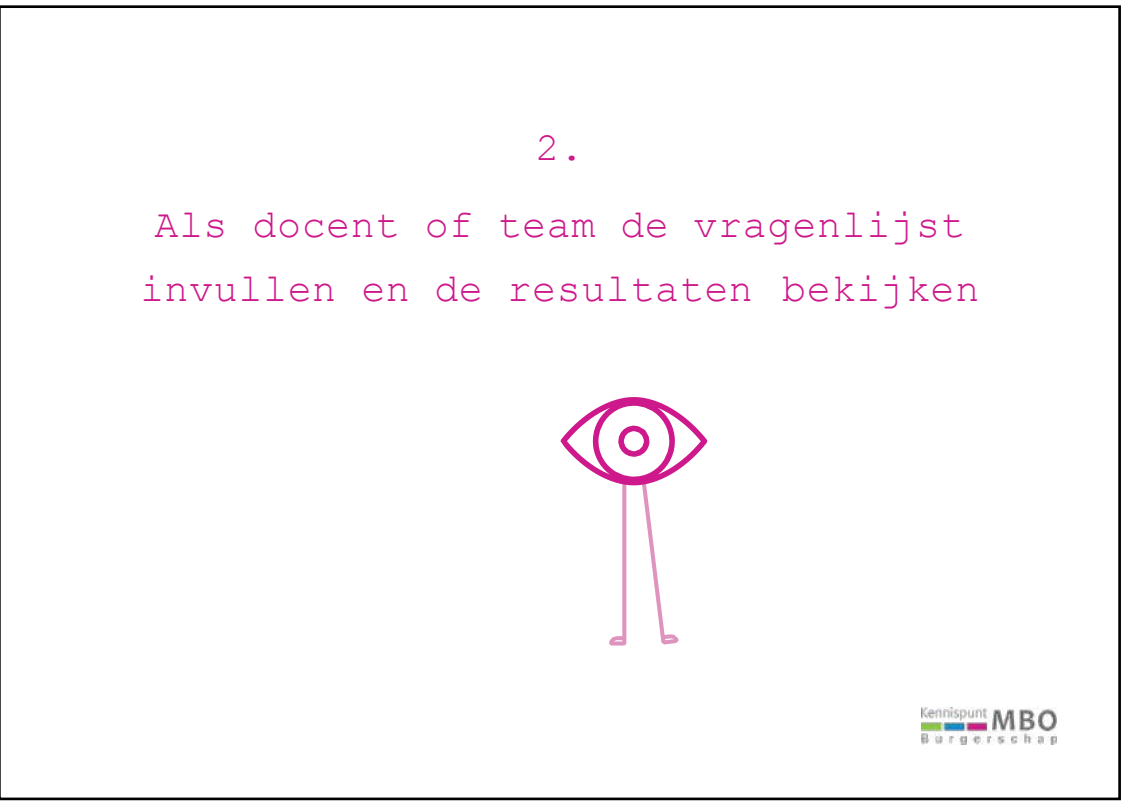

| Kennispunt<br>Burgerschap | 0                                                                                                    | Ga<br>en<br>Zo                               | naar <mark>www.burgerschapmbo.nl</mark><br>klik bovenin op de pagina<br>elfevaluatie Burgerschap                                                                                                    | 0 1 7 +                                |
|---------------------------|----------------------------------------------------------------------------------------------------|----------------------------------------------|----------------------------------------------------------------------------------------------------|----------------------------------------|
| Kies                      | Zelfevaluatie Burgerschap<br>Control of the second second se | ism. Je kunt er<br>ersoneel bij<br>inlijsten | Beleid         Skichanger, Hier vul je de vragenijst in voor         beleidsmedswerksre om het eontrale bungerschangebaleid van de archool in beeld te bengen, in deze orgewing kun je ook de resultaten op jouw school bekijken. | Klik hier als<br>je<br>beleidsmedewerk |
| "Docent &<br>klik op "    | Team" en<br>Volgende"                                                                                                    | Volgende                                     | S Volgende                                                                                                    | er bent                                |

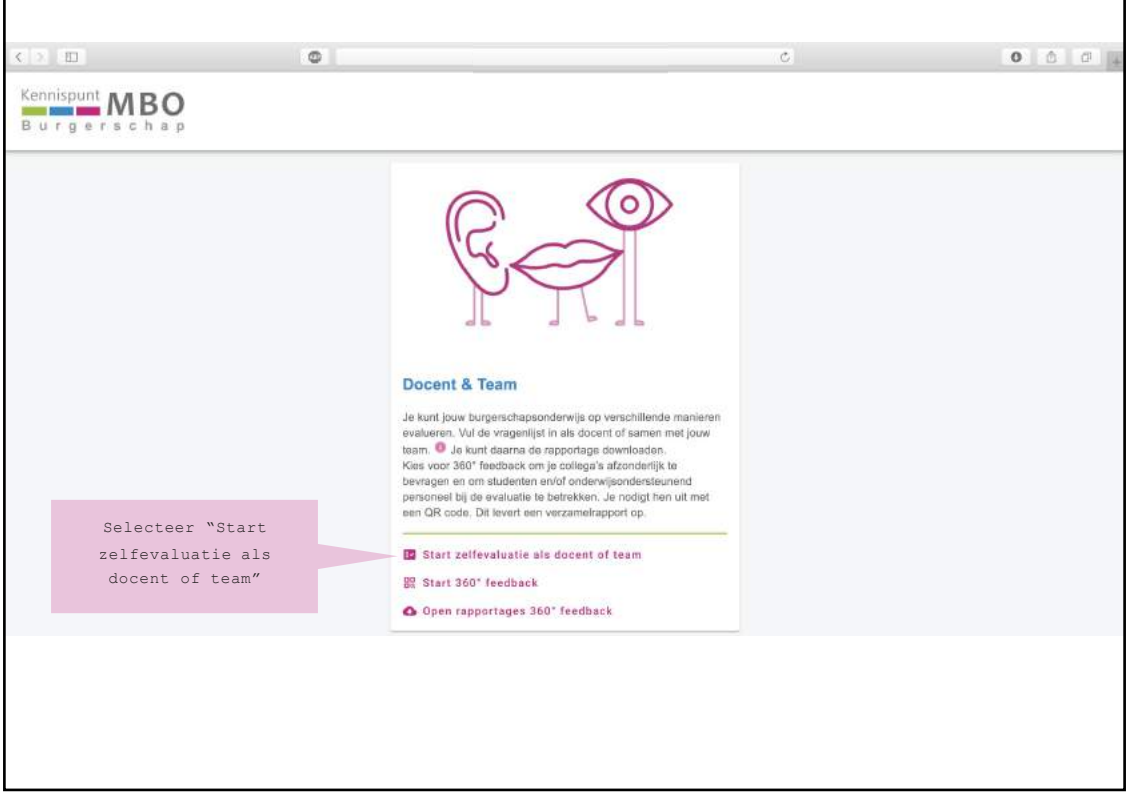

|                                           | Docent & Team                                                                                             |                                             |
|-------------------------------------------|----------------------------------------------------------------------------------------------------|---------------------------------------------|
| Vul de gegevens in.<br>Let op! Gebruik je | Jouw mailadres op school                                                                                  |                                             |
| mailadres op school.                      | School                                                                                                    | De velden worden<br>zoveel mogelijk         |
|                                           | Sector *                                                                                                  | automatisch gevuld                          |
|                                           | Locatie 👻                                                                                                 |                                             |
|                                           | Team                                                                                                    |                                             |
|                                           | Deze informatie is anoniem beschikbaar voor het overzicht van het Burgerschapsonderwijs<br>van de school. | Klik op button<br>"Start de<br>vragenlijst" |
|                                           | 🔯 Start de Vragenlijst                                                                                    | om te beginnen                              |
|                                           |                                                                                                    |                                             |

| 0                               | C            | 0 🗅                  |
|---------------------------------|--------------|----------------------|
| Vragenlijst Docent & Team       |              |                      |
|                                 |              |                      |
|                                 |              |                      |
| VISIE                           |              |                      |
| 1. Doel en perspectief          |              |                      |
| 2. Draagvlak en randvoorwaarden |              |                      |
| ONDERWIJS                       |              |                      |
| 3. Programmering                |              |                      |
| 4. Rollen en taken              | Er zijn 4 tř | nema's onderverdeeld |
| E laboud                        | naar 8 ho    | ofdstukken met in    |
| 3, HINOU                        | totaa        | al 51 vragen.        |
| 6. Uitvoering                   | Invullen du  | urt 15-20 minuten.   |
| PROFESSIONALISERING             |              |                      |
| 7. Docenten en nascholing       |              |                      |
| KWALITEIT                       |              |                      |
| 8. Monitoring en evaluatie      |              |                      |
|                                 |              |                      |
|                                 |              |                      |
|                                 |              |                      |
|                                 |              |                      |
|                                 |              |                      |
|                                 |              |                      |
|                                 |              |                      |

| < > III | 0                                                                                                    | C 0 0                                                                                                    |
|---------|----------------------------------------------------------------------------------------------------|----------------------------------------------------------------------------------------------------|
|         | <ul> <li>Vragenlijst Do</li> <li>1. Doel en perspectief</li> </ul>                                                                                                | Afronden                                                                                                    |
|         | Hieronder staan stellingen. Geef per stelling aan in hoeverre deze ker<br>burgerschapsonderwijs.<br>1 = niet/n.v.t   2 = een beetje   3 = best wel   4 = helemaal | nmerkend is voor jouw<br>Na het beantwoorden                                                                  |
|         | 1.1 - We hebben duidelijk voor ogen waarom wij burgerschap belang<br>Nu 1 2 3 4<br>Wens 1 2 3 4                                                                   | van <u>alle</u> vragen klik<br>je op "Afronden" en<br>schuif je de slide<br>naar rechts.                      |
|         | 1.2 - We hebben een duidelijk beeld wat we met burgerschapsonderv                                                                                                 | Kun je niet afronden?<br>Waarschijnlijk heb je ergens<br>een vraag niet ingevuld.                             |
|         | Nu 1 2 3 4<br>Wens 1 2 3 4                                                                                                    | Je kunt zien waar je een<br>vraag hebt overgeslagen,<br>dan staat er geen groen<br>vinkje achter die rubriek. |
|         | 1.3 - In onze visie op burgerschap neemt persoonlijke vorming een b<br>Nu 1 2 3 4<br>Wens 1 2 3 4                                                                 | xelangrijke plaats in.                                                                                        |

|                                                       | 0                                                                                                    |                                      | ¢                                                                                                    | 0 0 0         |
|-------------------------------------------------------|----------------------------------------------------------------------------------------------------|--------------------------------------|----------------------------------------------------------------------------------------------------|---------------|
|                                                       | Burgerschap                                                                                                    |                                      |                                                                                                    |               |
| LET OP!<br>DIT IS hET<br>ENIGE MOMENT<br>WAAROP JE AL | Beste docent,<br>Fijn dat je hebt meegedaan met deze zelfevaluatie.<br>Je kunt jouw rapport met de uitkomsten in het onder<br>de sliot e caan.                                    | staande overzicht downloaden. Daari  | n vind je ock links nasr de Toslbox om aan                                                            |               |
| JE GEGEVEN<br>ANTWOORDEN KUNT<br>DOWNLOADEN.          | Let op! Je kunt je rapport alleen op deze pagina dowr<br>Met vriendelijke groet,<br>Team Kennispunt MBO Burgerschap                                                               | nloaden.                             | Je ziet direct de <u>samenva</u><br>van de resultaten:<br>de "Nu" score en de "We<br>score per thema. | ntting<br>ms" |
|                                                       | Downloads         Klik op de link om te downloaden.         Rapport Docent & Team 2021-01-14.         Bapport Docent & Team 2021-01-14.         Papport Docent & Team 2021-01-14. | Resultaten Zel<br>Visie<br>Onderwijs | fevaluatie Burgerschap Team<br>340/h<br>350/h<br>350/h<br>350/h                                       |               |
|                                                       |                                                                                                    | Professionaliserin                   | g 25.00%                                                                                              |               |
| De antwoor<br>download                                | den <u>per vraag en per hoofdstu</u><br>je in een Word of PDF bestand                                                                                                    | <u>. k</u> Kwaliteit                 | 25.00N<br>25.00N                                                                                      |               |
| Hierin vind                                           | je ook de link naar de Toolb                                                                                                    | OX.                                  |                                                                                                    |               |

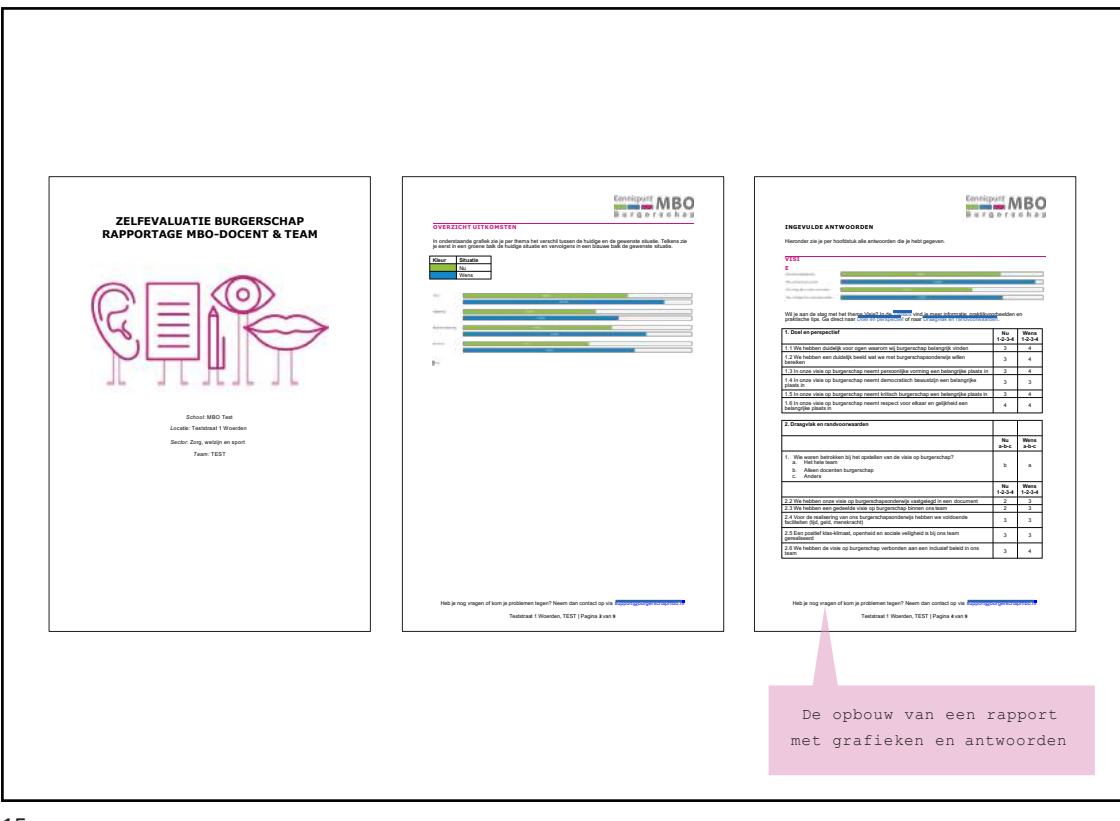

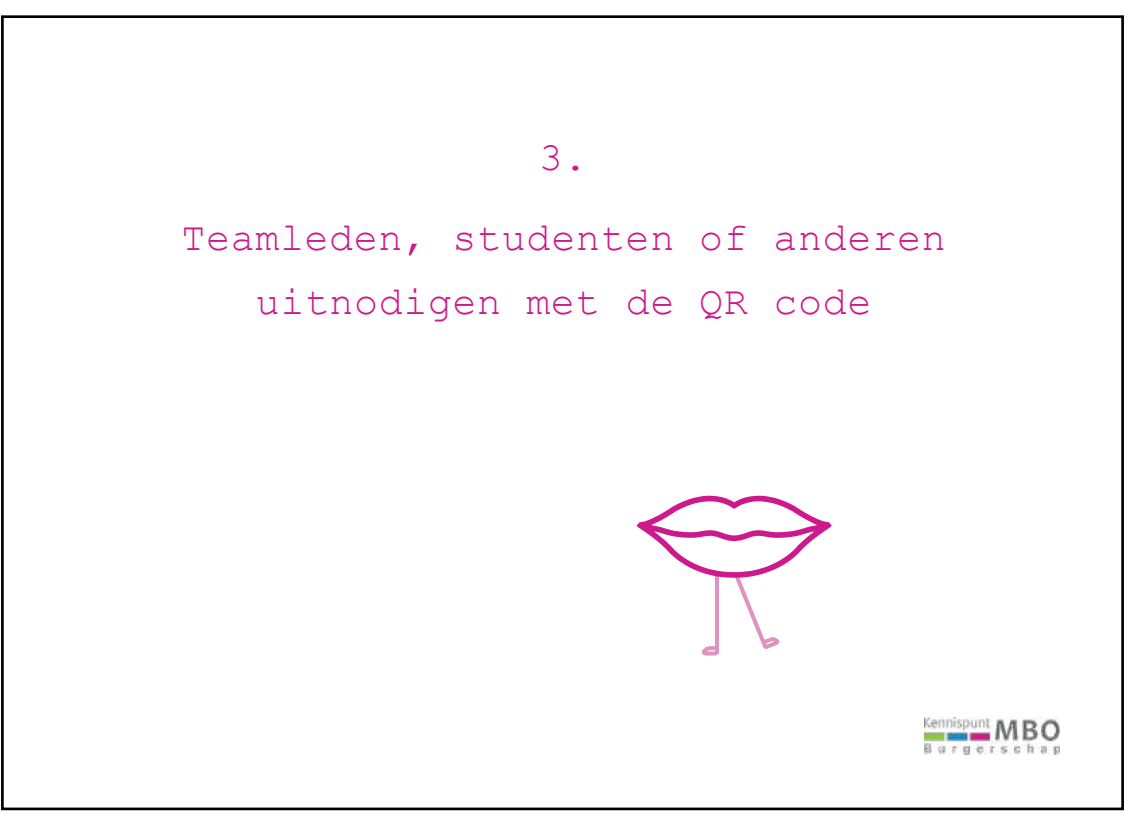

| Kennispunt MBO<br>Burgerschap | •                                                                                                    | Ga naar <u>www.burgerschapmbo.nl</u><br>en klik bovenin op de pagina<br>Zelfevaluatie Burgerschap                                                                                                    | 0024 |
|-------------------------------|----------------------------------------------------------------------------------------------------|----------------------------------------------------------------------------------------------------|------|
|                               | Zelfevaluatie Burgerschap                                                                                                    |                                                                                                    |      |
|                               | <b>Docent &amp; Team</b><br>Vul de vragenlijst in als docent of met je hele team. Je ku                                           | Beleid<br>Ga hier als school- of locatiebeheerder naar de omgeving van                                                                                                    |      |
| Om een QR co                  | ook studenten eniof anderwijsondersteunend personeel t<br>betrekken. Voor deze groepen zijn aparte vragenlijsten<br>samengesteld. | bij Riskchanger. Hier vul je de vragenijsti in voor<br>beleidamedewarkers om het centrale burgerschapsbeleid van de<br>achool in beeld te brengen. In deze omgeving kun je ook de<br>resultaten op jouw school bekijken. |      |
| kies voor '                   | "docent & team"                                                                                                    |                                                                                                    |      |
|                               |                                                                                                    |                                                                                                    |      |
| 17                            |                                                                                                    |                                                                                                    |      |

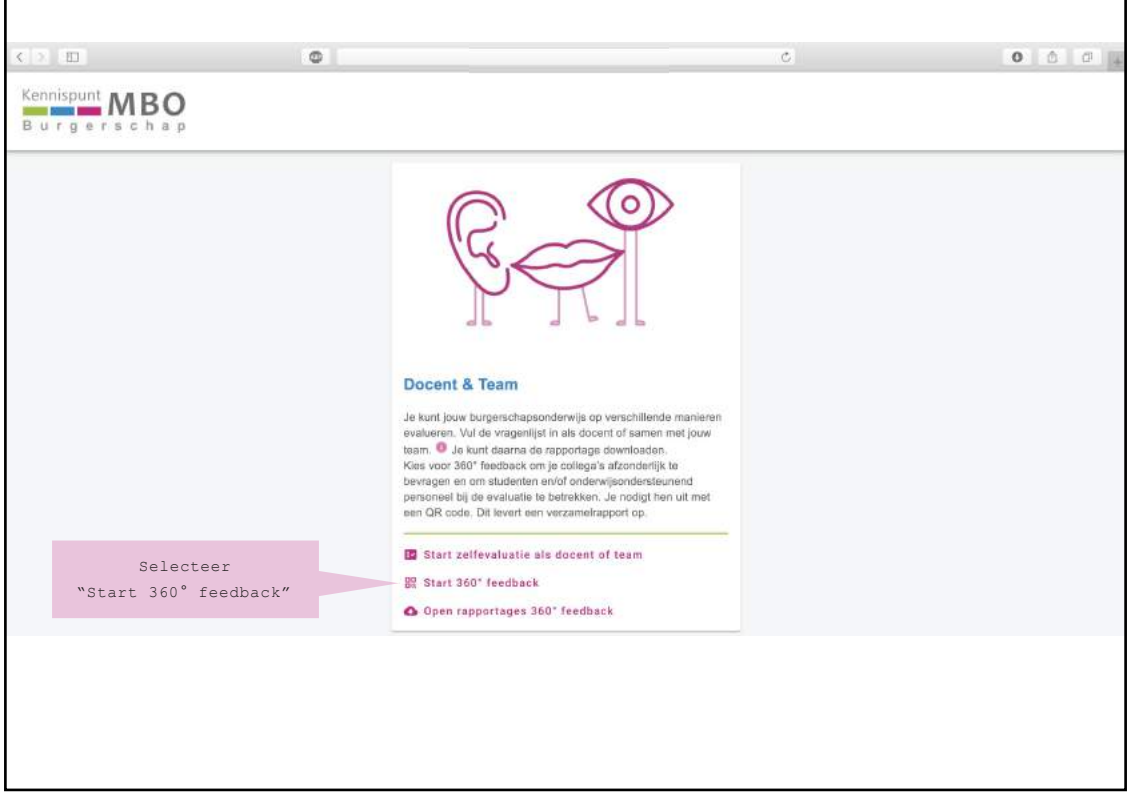

| gerschap                                  |                                                                                                    |                                                 |
|-------------------------------------------|----------------------------------------------------------------------------------------------------|-------------------------------------------------|
|                                           | 360° feedback<br>Vraag anderen om hun mening. Je kunt collega's, studerten en ondersteunend personeel via deze weg vragen<br>te doen, Je ontvangt per mail de Ink met QR code die je aan hen kunt doorstuiren. | om mee                                          |
| Vul de gegevens in.<br>Let op! Gebruik je | Jouw mailadres op school                                                                                                    |                                                 |
| mailadres op school.                      | School                                                                                                    | zoveel mogelijk                                 |
|                                           | Sector                                                                                                    |                                                 |
|                                           | Locatie                                                                                                    |                                                 |
|                                           | Team                                                                                                    | Kies welke<br>doelgroepen je wilt<br>uitnodigen |
|                                           | Doelgroep: 🗌 Studenten 📋 Tesmleden 🔲 00P                                                                                                    | uithouigen                                      |
| Selecteer een                             | - summer and states                                                                                                    |                                                 |
| deadline.                                 |                                                                                                    | Klik na het invullen                            |
|                                           | Deze informatie is anoniem beschikbaar voor het overzicht van het Burgerschapsonderwijs van de schor                                                                                                    | op button "Stuur<br>link en QR code", je        |
|                                           | III STUUR LINK PH OR-                                                                                                    | ontvangt deze per mail                          |
|                                           |                                                                                                    |                                                 |

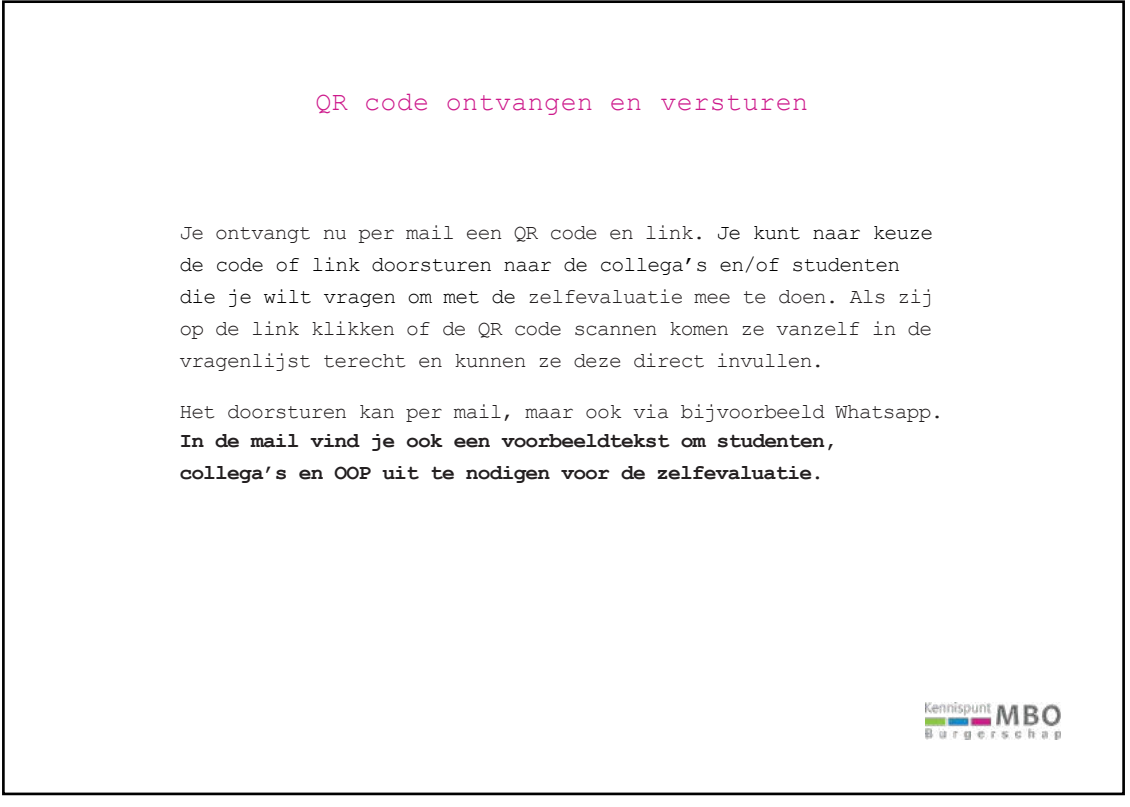

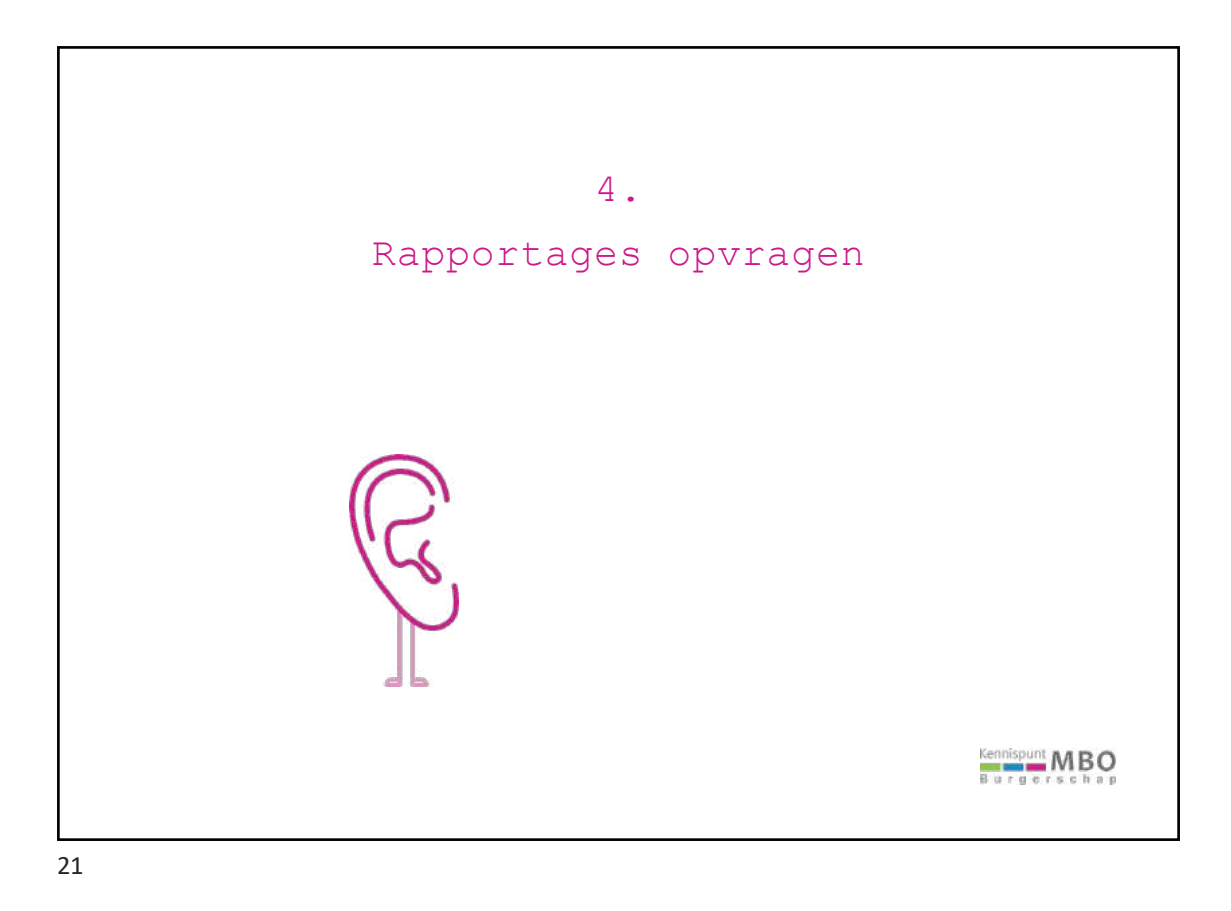

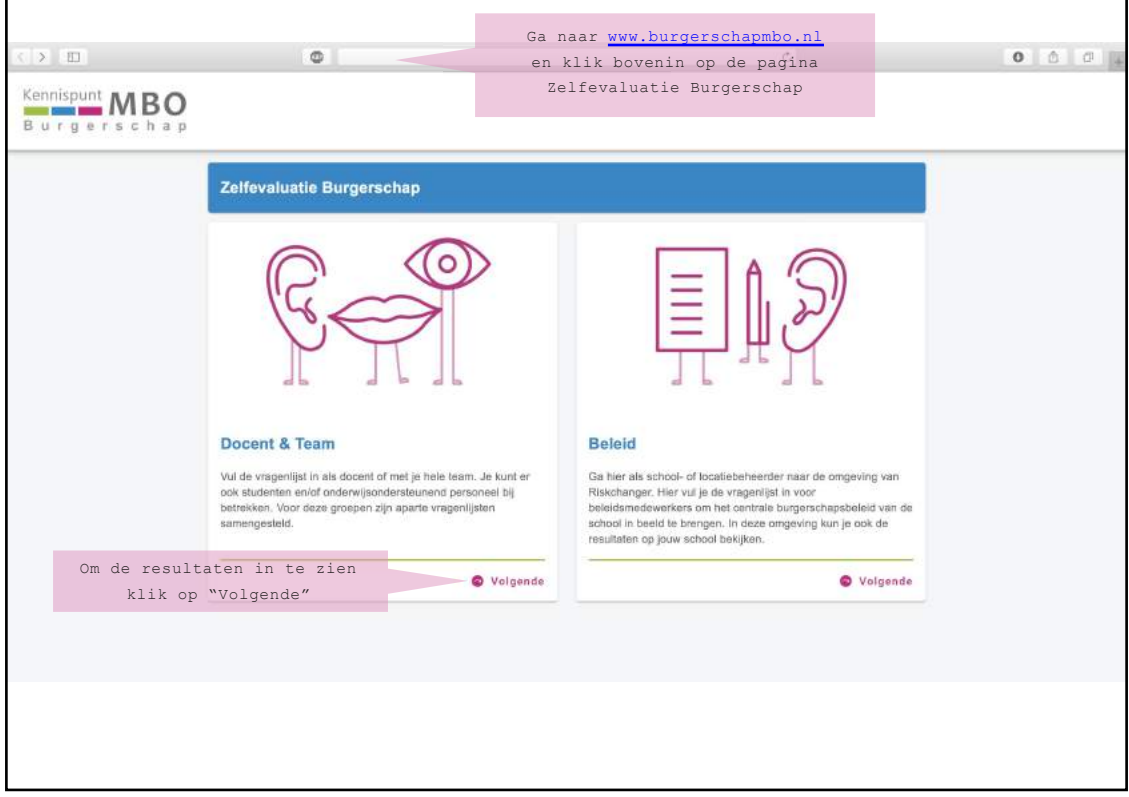

| Kenr<br>B u | nispunt MBO<br>rgerschap              |                                                                                                    | 0 0 0 4 |
|-------------|---------------------------------------|----------------------------------------------------------------------------------------------------|---------|
|             | Selecteer<br>"Open rapportages 360°   | Constant and a region of the region of the region of |         |
|             | feedback" om rapportages<br>te openen |                                                                                                    |         |
|             |                                       |                                                                                                    |         |

|                    | 0                                                                                                    | Ċ                              | 0 0 0                    |
|--------------------|----------------------------------------------------------------------------------------------------|--------------------------------|--------------------------|
| Burgerschap        |                                                                                                    |                                |                          |
|                    | Rapportage 360° feedback<br>Vraag de rapportage(s) op van de 360 feedback. Je kunt hier desgewenst de antwoorden v<br>teamleden, studenten, onderwijsondersteunend personeel en het centrale beleid opvragen<br>verzameirsport zijn alle ingevulde antwoorden samengevoegd. Je ontvangt de rapportage<br>mail. | van je<br>L in het<br>a(s) per |                          |
| Vul de gegevens in | Jouw mailadres op school                                                                                                    |                                |                          |
|                    | School                                                                                                    | De vel<br>zovee                | den worden<br>1 mogelijk |
|                    | Sector                                                                                                    | automat                        | isch gevuld              |
|                    | Locatie                                                                                                    |                                |                          |
|                    | Team                                                                                                    | ×                              |                          |
|                    | Ik wil rapportages ontvangen van de volgende doelgroepen: Studenten Teamleden 000 Beleid                                                                                                    |                                |                          |
|                    | Alle doelgroepen (verzamelrapport)                                                                                                    | Klik                           | op button                |
|                    | A RAPPORTEN OPV                                                                                                    | RAGEN en je                    | ontvangt                 |
|                    |                                                                                                    | rappor                         | t per mail               |

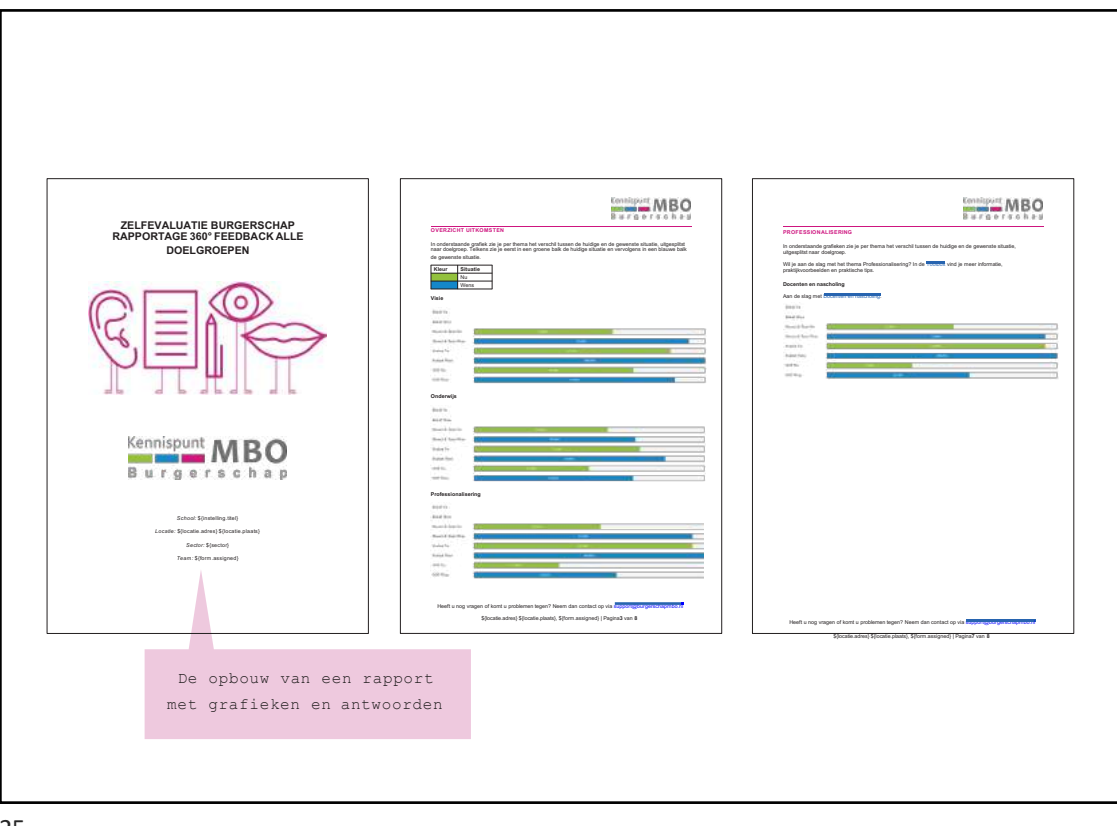

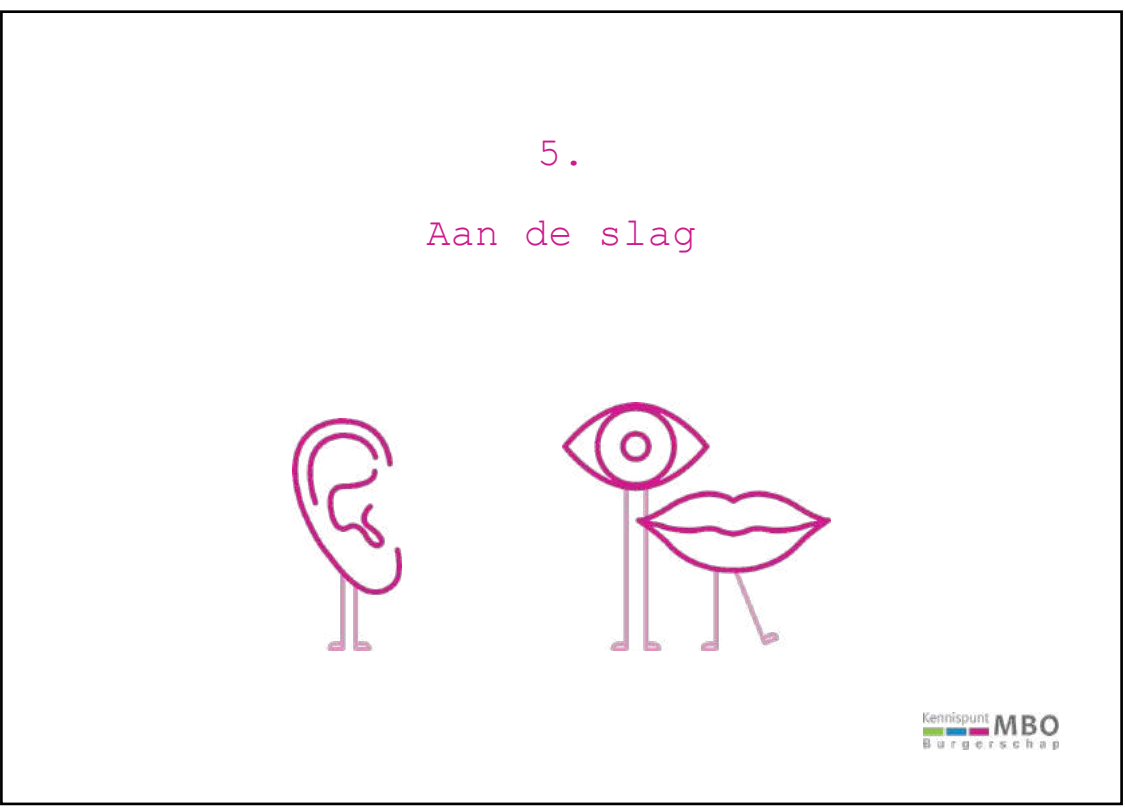

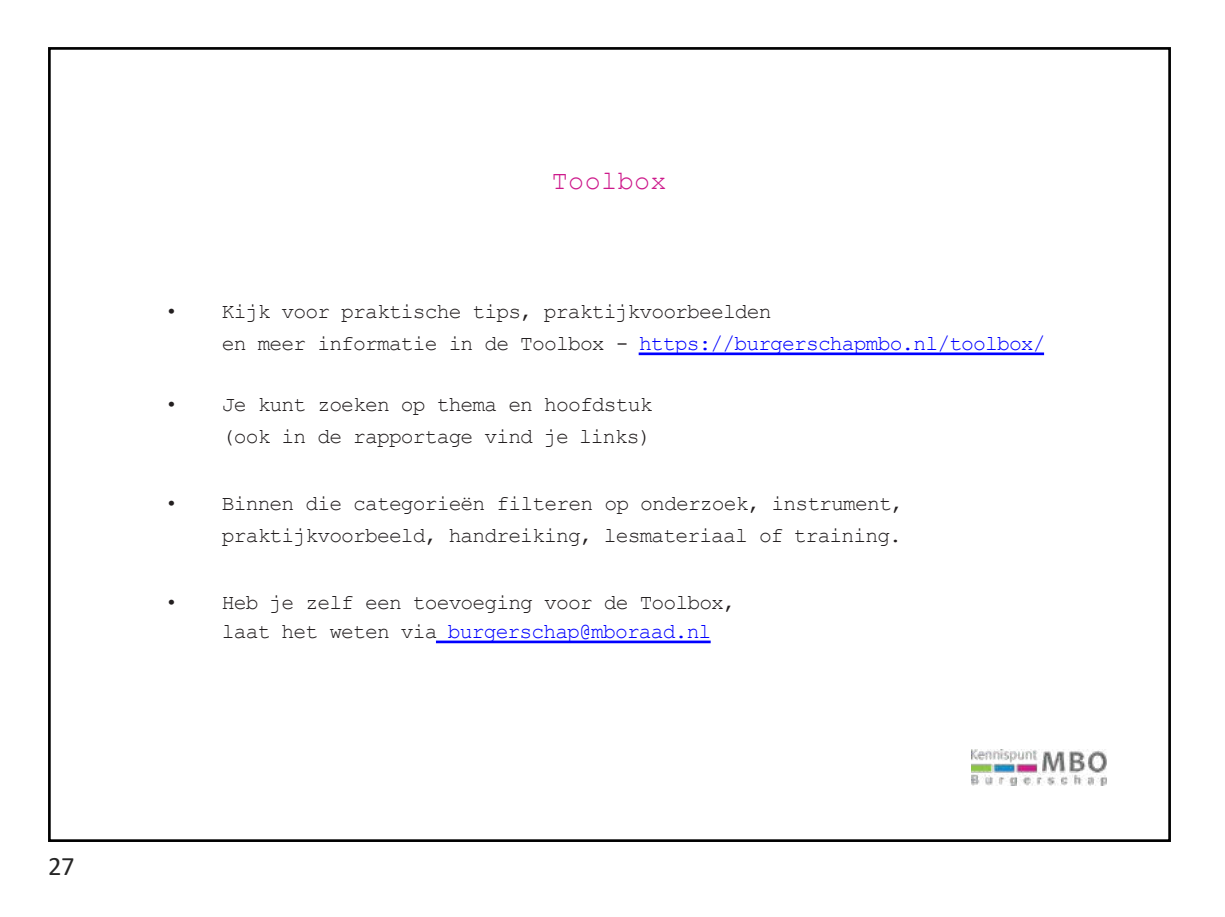

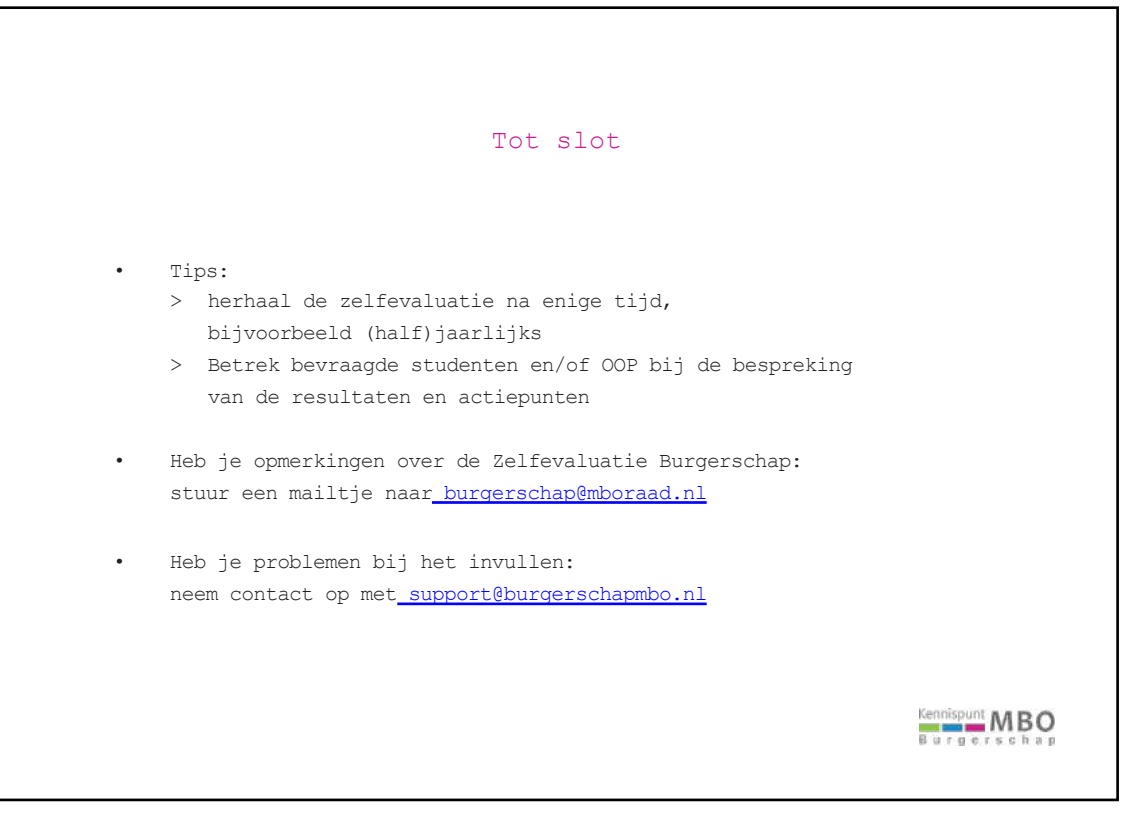

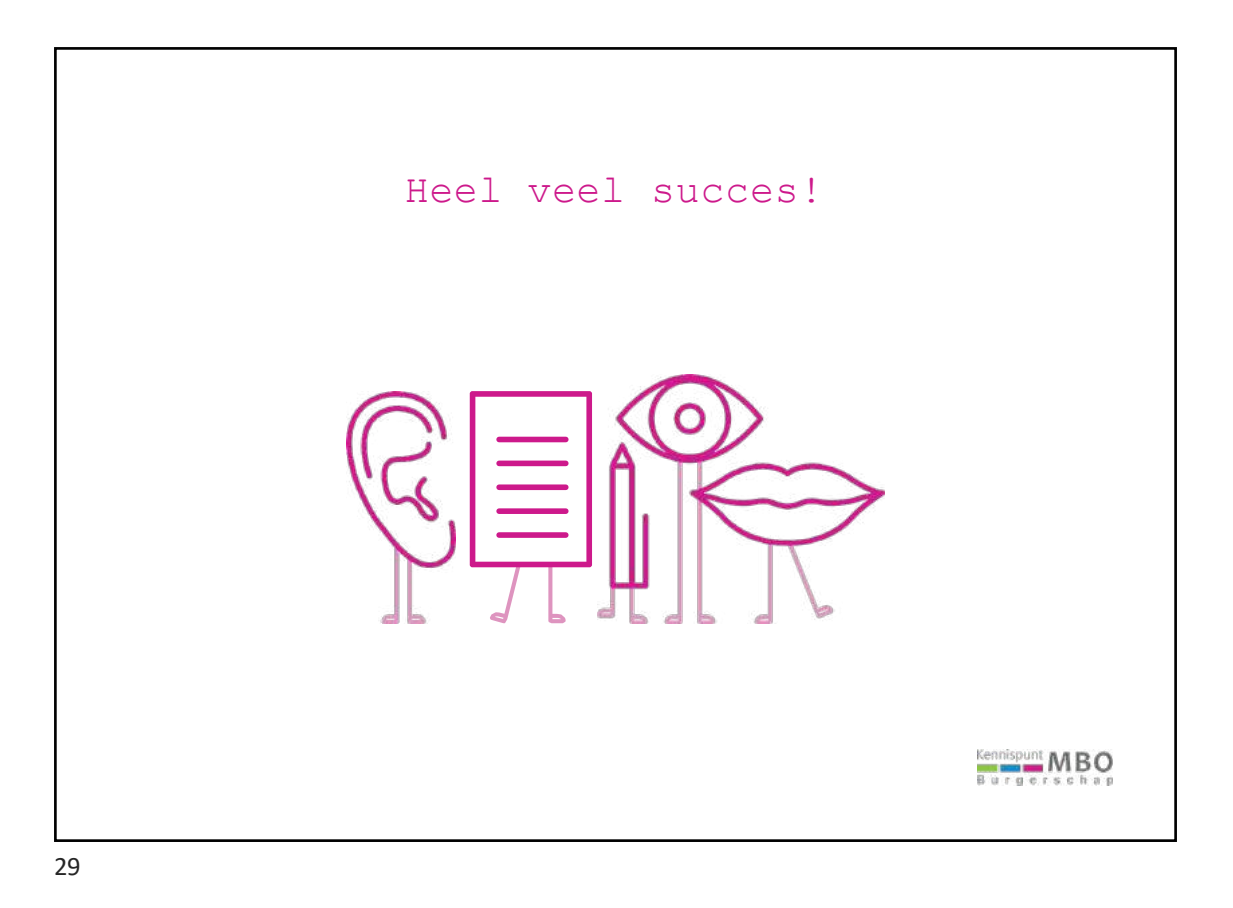